Base de Conhecimento de Gestão Comercial de Saneamento - https://www.gsan.com.br/

## Consultar Imóvel - Aba Dados Cadastrais

Esta aba faz parte da funcionalidade "Consultar Imóvel" e apresenta os dados gerais do imóvel, conforme a tela abaixo.

Cada aba conterá as informações relacionadas a um determinado assunto específico:

- Dados cadastrais
- Dados adicionais
- Análise Ligação Consumo
- Histórico do faturamento
- Débitos do imóvel
- Pagamento Imóvel
- Devoluções Imóvel
- Documento Cobrança
- Parcelamentos efetuados
- Registros de Atendimentos (RA/OS)

Clique no "hyperlink" de uma aba, para ver o detalhamento das informações disponíveis na aba. O conteúdo do campo "Nome do Cliente" é apresentado com um "hyperlink", que ao ser acionado irá apresentar uma nova tela (Consultar Dados do Cliente) com informações detalhadas do cliente.

que se encontra na mesma linha do subtítulo "Dados do Imóvel", apresenta um "Hint" O botão que exibe: a Inscrição do Imóvel; o Cliente Usuário; o Número do Hidrômetro; e o Endereço do Imóvel.

Caso o imóvel esteja na "Situação de Cortado", o sistema apresenta um "Hint" que exibe: o Tipo do Corte, o Motivo do Corte; Data do Corte; e o Número do Selo do Corte.

Por solicitação da Compesa, na Aba "Dados Cadastrais", será exibida a data e hora do cadastramento.

Ao clicar no botão 🤎 o sistema gera o relatório de dados cadastrais correspondente à aba.

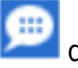

|                                                  |                                          | 1                             |                            | Gsan -> Ate          | endimento ao          | Publico -> Co       | onsultar Im |
|--------------------------------------------------|------------------------------------------|-------------------------------|----------------------------|----------------------|-----------------------|---------------------|-------------|
| Dados<br>Cadastrais Adicionais                   | Análise<br>Ligação<br>Consúmo Faturament | Débitos<br>Imóvel             | Pagamento<br>Imóvel        | Devoluções<br>Imóvel | Documento<br>Cobrança | Parcel.             | RAIOS       |
|                                                  |                                          |                               |                            |                      |                       |                     |             |
| Dados do Imóvel                                  |                                          |                               |                            |                      |                       |                     |             |
| Imóvel:*                                         | 58179027                                 | R 347.40                      | 3.347.0303                 | 3.000                |                       |                     | 8           |
| Situação de Água:                                | LIGADO                                   |                               | Situação d                 | le Esgoto:           | POT                   | ENCIAL              |             |
| Endereço                                         |                                          |                               |                            |                      |                       |                     |             |
| RUA A - NUM 00216 - MADALENA RECIFE PE 50610-631 |                                          |                               |                            |                      |                       |                     |             |
| MUNICIPIO: RECIFE                                |                                          |                               |                            |                      |                       |                     |             |
| Nome do Cliente                                  | Tino da Relaci                           | Clien<br>ão Data I            | tes<br>Início Relaçã       | o Tele               | ofone                 | CPE/0               | ND1         |
| GILMA SANTIAGO DA SIL                            | VA USUARIO                               | 06                            | 06/10/2005 (81)3446        |                      | 34450756              | 0756 718.096.784-04 |             |
| GILMA SANTIAGO DA SIL                            | <u>VA</u> PROPRIETARIO                   | 23                            | 3/10/2001                  | (81)3                | 34450756              | 718.09              | 6.784-04    |
|                                                  | Categorias                               | , Subcated                    | jorias e Eco               | onomias              |                       |                     |             |
| Categoria                                        |                                          | Subcategor                    | ria                        |                      | Quant                 | idade de E          | conomias    |
| RESIDENCIAL                                      |                                          | CASAS                         |                            |                      |                       |                     | 1           |
| Total de Economias                               | NODMAL                                   | 71                            | and - D                    | -1-                  | DECK                  |                     |             |
| Perfil do Imovel:                                | NORMAL                                   | T                             | po de Desp                 | ejo                  | RESI                  | DENCIAL             |             |
| Area Construída:                                 | U A 50                                   | le<br>Ve                      | estada do L                | ote:                 |                       |                     |             |
| Inferior:                                        |                                          | Si                            | Jperior:                   | lono                 |                       |                     |             |
| Volume da Piscina:                               |                                          | Fo                            | onte de Aba                | astecimen            | to: COM               | COMPESA             |             |
| Poço:                                            |                                          |                               |                            |                      |                       |                     |             |
| Distrito de                                      | 26                                       | Di                            | visão de Es                | sgoto:               |                       |                     |             |
| Abastecimento:<br>Pavimento de Rua:              | ASEAL TO                                 | ASEALTO Pavimento de Calcada: |                            | : CIME               | CIMENTO               |                     |             |
| Pontos Utilização                                | 3                                        | N                             | úmero de N                 | loradores            | : 4                   | 4                   |             |
| Número do IPTU:                                  | -                                        | Co                            | ontrato Con                | np. Energ            | ia:                   |                     |             |
| Coordenada UTM X:                                | -34.913861248                            | Co                            | oordenada                  | UTM Y:               | -8.05                 | -8.053119809        |             |
| Visualizar Coordenada                            | s (Impressão Simul                       | tânea):                       |                            |                      |                       |                     |             |
| Ocorrência de<br>Cadastro:                       |                                          |                               |                            |                      |                       |                     |             |
| Anormalidade de                                  |                                          |                               |                            |                      |                       |                     |             |
| Localidade Pólo:                                 |                                          |                               |                            |                      |                       |                     |             |
| Imóvel Condomínio                                | NÃO                                      | Ma<br>Co                      | atricula Ime<br>ondomínio: | övel                 |                       |                     |             |
| Matrícula Imóvel                                 |                                          | Ra                            | ateio Negat                | ivo:                 | NÃO                   |                     |             |
| Principal:<br>Jardim:                            | NÃO                                      | Ti                            | po de Habi                 | tação:               |                       |                     |             |
| Tipo de Propriedade:                             |                                          | Ti                            | po de Cons                 | trução:              |                       |                     |             |
| Tipo de Cobertura:                               |                                          | Su                            | Subsistema de Esgoto:      |                      | CABA                  | CABANGA             |             |
| Data Cadastramento:                              |                                          |                               |                            | Ū                    |                       |                     |             |
|                                                  |                                          |                               |                            |                      |                       |                     | Ċ           |
|                                                  |                                          |                               |                            |                      |                       |                     |             |
| Constant                                         |                                          |                               |                            |                      |                       | Avanç               | ar          |
| Cancelar                                         |                                          |                               |                            |                      |                       |                     |             |

Para consultar dados do cliente, clique no hiperlink do campo "Nome do Cliente". Esta função foi ajustada para apresentar o "Histórico de Alteração dos Dados do Cliente". A consulta é similar ao da opção "Consultar Operação", onde primeiro serão apresentadas as operações registradas no "log de transação", classificadas em ordem decrescente em relação a data/hora de atualização. Serão apresentados os atributos Data da Realização, Nome da Operação e Usuário que Realizou a Operação. Se o usuário quiser visualizar maiores detalhes sobre determinada operação, clique sobre o atributo na coluna "Nome da Operação". Será apresentado o "Popup" com o detalhamento sobre os dados da operação (Nome, data da alteração, usuário, etc) e sobre os dados dos atributos que foram alterados.

Ao clicar no botão **Pesquisar Histórico** o sistema exibe o detalhamento o "Histórico de Alteração do Cliente".

|                                                                               |                                                  | Da                                                                                               | dos do Cliente                                                             |                                                                                                  |
|-------------------------------------------------------------------------------|--------------------------------------------------|--------------------------------------------------------------------------------------------------|----------------------------------------------------------------------------|--------------------------------------------------------------------------------------------------|
| Cliente:*                                                                     | 15177                                            | 823 R GILMA SAN                                                                                  | ITIAGO DA SILVA                                                            | 8                                                                                                |
| Nome Abreviado:                                                               |                                                  |                                                                                                  | Dia Vencimento Contas:                                                     |                                                                                                  |
|                                                                               |                                                  | Ti                                                                                               | po de Cliente                                                              |                                                                                                  |
| PARTI                                                                         | CULARES                                          |                                                                                                  |                                                                            |                                                                                                  |
| E-mail:                                                                       |                                                  |                                                                                                  |                                                                            |                                                                                                  |
| Executa ações de                                                              | cobrança para os                                 | s imóveis relacionados o                                                                         | como responsável: SIM                                                      |                                                                                                  |
| CPF:<br>Data Emissão do R                                                     | 718.096.7<br><b>≀G:</b>                          | '84-04                                                                                           | RG:<br>Órgão Emissor do RG/L                                               | IF:                                                                                              |
| Data de Nascimen<br>Profissão:                                                | to: 23/10/197                                    | 70                                                                                               | Sexo:                                                                      | MASCULINO                                                                                        |
|                                                                               |                                                  | Ende                                                                                             | reços do Cliente                                                           |                                                                                                  |
| Tipo                                                                          | Corrognondöngig                                  | a                                                                                                | Endereco                                                                   |                                                                                                  |
| RESIDENCIAL                                                                   | SIM                                              | RUA A, N.00216 - MA                                                                              | DALENA RECIFE PE 50610-6                                                   | 31                                                                                               |
| RESIDENCIAL                                                                   | SIM                                              | RUA A, N.00216 - MA                                                                              | DALENA RECIFE PE 50610-6                                                   | 31                                                                                               |
| RESIDENCIAL                                                                   | SIM                                              | RUA A, N.00216 - MA                                                                              | DALENA RECIFE PE 50610-6                                                   | 331                                                                                              |
| RESIDENCIAL<br>Tipo<br>RESIDENCIAL                                            | SIM<br>SIM<br>SIM                                | RUA A, N.00216 - MA                                                                              | DALENA RECIFE PE 50610-6<br>fones do Cliente<br>Telefone<br>(81)34450      | 31<br>756                                                                                        |
| RESIDENCIAL<br>Tipo<br>RESIDENCIAL                                            | SIM<br>Principal<br>SIM                          | RUA A, N.00216 - MA                                                                              | DALENA RECIFE PE 50610-6<br>Tones do Cliente<br>Telefone<br>(81)34450      | 756                                                                                              |
| RESIDENCIAL<br>Tipo<br>RESIDENCIAL                                            | SIM<br>Principal<br>SIM<br>Histórico de Alt      | RUA A, N.00216 - MA<br>Telef                                                                     | DALENA RECIFE PE 50610-6<br>fones do Cliente<br>Telefone<br>(81)34450      | 756<br>Pesquisar Histórico                                                                       |
| RESIDENCIAL<br>Tipo<br>RESIDENCIAL<br>Data da Realizaçã                       | SIM<br>Principal<br>SIM<br>Histórico de Alt      | RUA A, N.00216 - MA<br>Telef<br>teração do Cliente<br>Nome da Opera                              | DALENA RECIFE PE 50610-6<br>iones do Cliente<br>(81)34450<br>ção U         | 756<br>Pesquisar Histórico<br>Isuario que Realizou a Operação                                    |
| RESIDENCIAL<br>Tipo<br>RESIDENCIAL<br>Data da Realizaçã<br>21/02/2011 16:16:4 | SIM<br>Principal<br>SIM<br>Histórico de Alt<br>o | RUA A, N.00216 - MA<br>Telei<br>teração do Cliente<br>Nome da Operad<br>Atualizar Cliente        | DALENA RECIFE PE 50610-6<br>fones do Cliente<br>(81)34450<br>ção U         | 756<br>Pesquisar Histórico<br>Isuario que Realizou a Operação                                    |
| RESIDENCIAL<br>Tipo<br>RESIDENCIAL<br>Data da Realizaçã<br>21/02/2011 16:16:4 | SIM<br>Principal<br>SIM<br>Histórico de Alt<br>o | RUA A, N.00216 - MA<br>Telef<br>teração do Cliente<br>Nome da Opera<br><u>Atualizar Cliente</u>  | DALENA RECIFE PE 50610-6<br>iones do Cliente<br>(81)34450<br>ção U         | Pesquisar Histórico<br>Isuario que Realizou a Operação                                           |
| RESIDENCIAL<br>Tipo<br>RESIDENCIAL<br>Data da Realizaçã<br>21/02/2011 16:16:4 | SIM<br>Principal<br>SIM<br>Histórico de Alt<br>o | RUA A, N.00216 - MA<br>Telef<br>teração do Cliente<br>Nome da Operad<br><u>Atualizar Cliente</u> | DALENA RECIFE PE 50610-6<br>fones do Cliente<br>(81)34450<br>ção U         | 756<br>Pesquisar Histórico<br>Isuario que Realizou a Operação<br>IO JOSE MONTEIRO                |
| RESIDENCIAL<br>Tipo<br>RESIDENCIAL<br>Data da Realizaçã<br>21/02/2011 16:16:4 | SIM<br>Principal<br>SIM<br>Histórico de Al<br>0  | RUA A, N.00216 - MA<br>Telel<br>teração do Cliente<br>Nome da Opera<br><u>Atualizar Cliente</u>  | DALENA RECIFE PE 50610-6<br>iones do Cliente<br>(81)34450<br>ção U<br>FLAV | Pesquisar Histórico<br>Pesquisar Histórico<br>Suario que Realizou a Operação<br>IO JOSE MONTEIRO |

Marque a opção "Sim" para realizar a validação do CPF/CNPJ:

| Validar CPF/CNPJ do  | Cliente     |
|----------------------|-------------|
| Validar o CPF/CNPJ?: | 🛇 Sim 🖲 Não |
| Fechar               | Atualizar   |
|                      |             |

Foi criado um identificador de imóvel com Rateio Negativo. Inicialmente todos os imóveis estão marcados com "NÃO", significando que o imóvel do tipo condomínio não deve efetuar o cálculo do rateio negativo de consumo. Quando o imóvel está marcado com "SIM", indica que esse imóvel condomínio e os seus associados serão objetos do cálculo do rateio negativo de consumo.Para os imóveis macros com tipo de rateio "RATEIO ÁREA COMUM", o incremento máximo não deve ser levado em consideração (Todo rateio positivo deve ir para o imóvel marcado como área comum sem limitar o consumo conforme o parâmetro de incremento do sistema).

Para os imóveis marcados no sistema para receber rateio negativo, independente do tipo de rateio, o decremento máximo deve ser levado em consideração, já que nesse caso, o rateio é dividido para todos os imóveis micros.

Visando um melhor acompanhamento dos leituristas em campo, serão enviadas sempre que impressa a conta no módulo de impressão simultânea, as coordenadas do local onde a conta foi impressa.

Para que seja possível a visualização desse local, foram alteradas as funcionalidades de consultar imóvel, na aba de dados cadastrais, e criada uma funcionalidade onde essas coordenadas serão plotadas no GOOGLE MAPS. Clique no hiperlink **Visualizar Coordenadas (Impressão Simultânea)**.

Nas telas de plotagem, mês a mês, será mostrado o local onde a conta foi impressa, facilitando assim, o acompanhamento.

| Visualizar Coordenadas Impressão Simultânea |              |               |  |  |  |
|---------------------------------------------|--------------|---------------|--|--|--|
| Mês/Ano Referência                          | Coordenada X | Coordenada Y  |  |  |  |
| 09/2012                                     | -8.091969605 | -34.963675278 |  |  |  |
|                                             |              | Fechar        |  |  |  |

Para visualizar a localização referente as coordenadas registradas na emissão da conta, clique no hiperlink "Mês/Ano Referência":

Mês/Ano Referência Coordenada X Coordenada Y 09/2012 -8.091969605 -34.963675278 Fechar PB-102 PE-062 Natuba PE-074 Vicência 3 Itaquitinga 101 PE-050 Umbuzeiro PE-052 Nazaré Orobó da Mata Itamaracá PE-088 Itapissuma Aracoiaba Bom Jardim PE-001 PE-035 PE-041 ÷ Igarassu Carpina Surubim PE-090 João Alfredo 408 Limoeiro PE-090 PE-027 Paudalho PE-053 nossa Sra PE-095 Feira Nova PE-018 Paratibe Lagoa do Paulista Passira Itaenga Jardim Atlântico 101 Glória Chã de Cumaru Olinda do Goitá Alegria Camaragibe PE-050 Açude Tapacura Vár PE-078 Recife PE-079 Pina Jaboatão dos Vitória de 232 Guararapes Boa Viagem Santo Antão PE-097 Pombos 232 Piedade Jaboatao Gravatá Barra de Chã Grande Jangada

MODELO: Relatório de Dados Cadastrais do Imóvel

Visualizar Coordenadas Impressão Simultânea

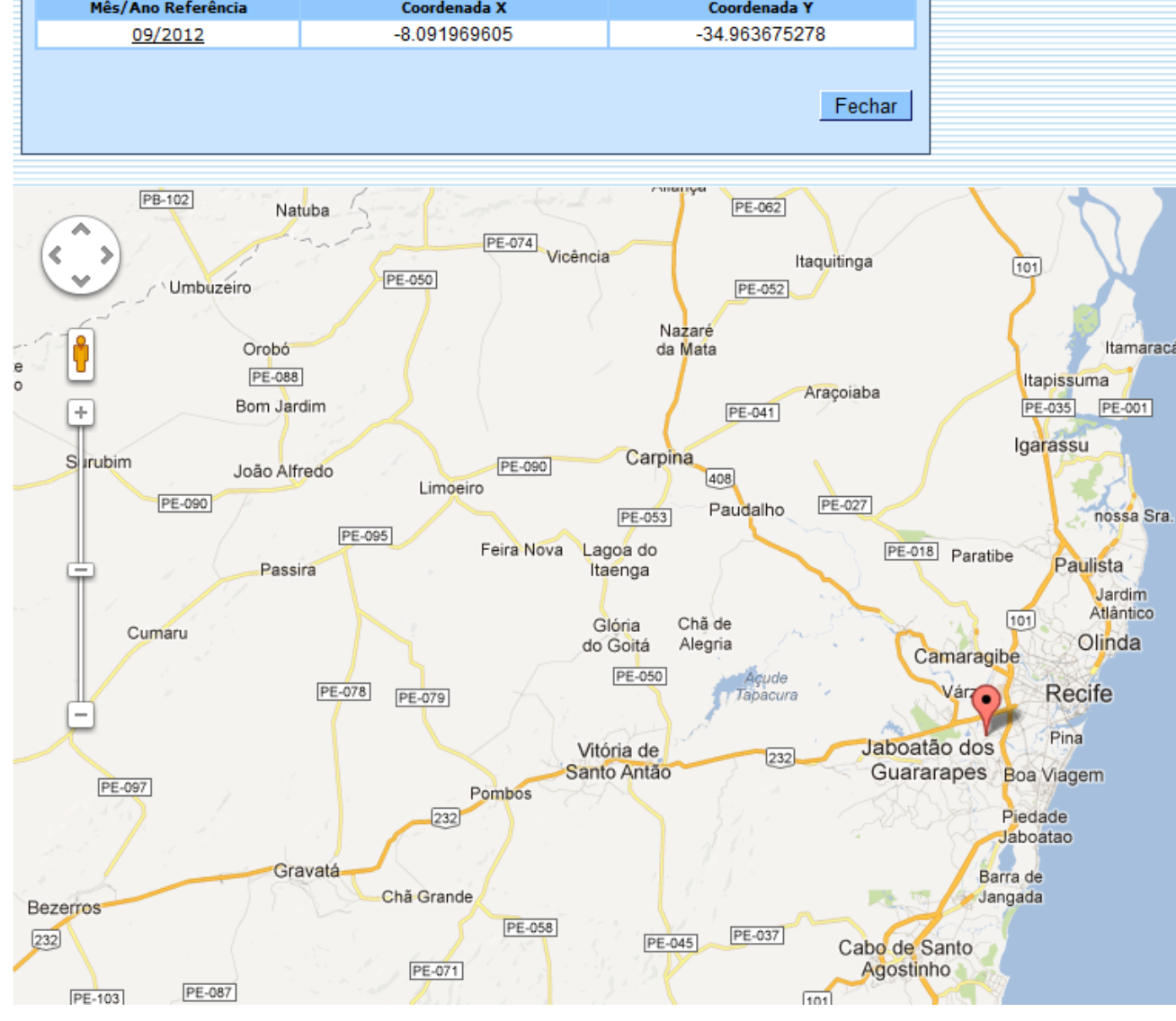

Distrito de

Abastecimento:

|                                                                       | Relatório de Dados Cadastrais do Imóvel<br>Inscrição do Imóvel, 339.625.105.0041.000 Situação de Água: LIGADO<br>Matrícula: Situação de Esgoto: LIGADO<br>Endereço do Imóvel: |                           |                         |                 |                                 |       |  |  |  |
|-----------------------------------------------------------------------|----------------------------------------------------------------------------------------------------|---------------------------|-------------------------|-----------------|---------------------------------|-------|--|--|--|
| Clientes                                                              |                                                                                                    |                           |                         |                 |                                 |       |  |  |  |
| Nome do Cliente Tipo da Relação Data Inicio Relação Telefone CPF/CNPJ |                                                                                                    |                           |                         |                 |                                 |       |  |  |  |
|                                                                       |                                                                                                    |                           |                         |                 |                                 |       |  |  |  |
|                                                                       |                                                                                                    | Categorias,               | Subcat                  | egorias e Econo | mias                            |       |  |  |  |
| Cat                                                                   | Categoria Subcategoria Qtd. Economias                                                                                                    |                           |                         |                 |                                 |       |  |  |  |
| Perfil do Imóvel,                                                     | NORMAL                                                                                                    | Divisão de Es             | goto,                   |                 | Anormalidade de                 |       |  |  |  |
| Tipo de Despeio:                                                      | RESIDENCIAL                                                                                                    | Davimento de              | Davimento de Dua, DA    |                 | Localidade Pólo:                |       |  |  |  |
| Área Construída.                                                      | 0 = 50                                                                                                    | Pavimento Cal             | Pavimente Calcada: (1   |                 | Imovel Condominio:              | SIM   |  |  |  |
| Testada do Lote: Pon                                                  |                                                                                                    | Pontos Utiliz             | Pontos Utilização: 66   |                 | Condomínio:<br>Matrícula Imóvel |       |  |  |  |
| Volume Reservatório<br>Inferior:                                      | 5,01 a 10,00                                                                                                    | Número de Mor             | Número de Moradores: 32 |                 | Principal:                      | NÃO   |  |  |  |
| Volume Reservatório<br>Superior:                                      | 5,01 a 10,00                                                                                                    | Número do IPT             | Número do IPTU:         |                 | Tipo de Habitação:              | ANO . |  |  |  |
| Volume da Piscina:                                                    |                                                                                                    | Contrato Comp<br>Energia: | anhia                   |                 | Tipo de Propriedade             |       |  |  |  |
| Fonte de                                                              | COMPESA                                                                                                    | Coordenada UI             | Coordenada UTM X:       |                 | Tipo de Construção:             |       |  |  |  |
| Poço                                                                  |                                                                                                    | Coordenada UI             | M Yı                    | -8.116913749    | Tipo de Cobertura:              |       |  |  |  |

## Observação: Os campos obrigatórios estão marcados com um asterisco vermelho (\*).

From: https://www.gsan.com.br/ - Base de Conhecimento de Gestão Comercial de Saneamento

Ocorrência de

Permanent link: https://www.gsan.com.br/doku.php?id=dados\_cadastrais&rev=1396873970

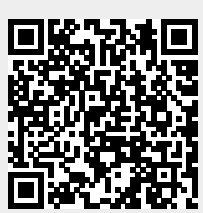

Last update: **31/08/2017 01:11** 

1-A